To record a Secondary Victim, enter the secondary victim's demographic information (age, gender, race, ethnicity, and/or relationship to client) and click the Add/Edit Secondary button.

| domestic violence > general                                                                       | crimes> administrative utility> welcome, Test User logout>                                                                                       |                                       |
|---------------------------------------------------------------------------------------------------|----------------------------------------------------------------------------------------------------|---------------------------------------|
| Sexual As<br>Data Entr                                                                            | sault (SA)<br>y Administrative Utility Reports Office of Crime Victum<br>Advocacy Office of Crime Victum<br>Advocacy CA Children & Administrator |                                       |
| Client Intakes                                                                                    | New Client or Case Find Client or Case                                                                                                    |                                       |
| Medical and Criminal Justice System                                                               | Demographics Offenders Income Referrals SA History Needed / Received Secondary Victims                                                           |                                       |
| CSAP and Specialized<br>Services<br>Marginalized Services                                         | Client ID: None Case ID: None                                                                                                    | Click "Add/Edit                       |
| Crisis Intervention &<br>Information/Referral                                                     | Age 26 Gender Female<br>Race White Ethnicity Non-Hispanic/Non-Latino<br>Relationship to Client Friend                                            | Secondary" to save a<br>new secondary |
| <ul> <li>Prevention Activities</li> <li>Systems Coordination<br/>&amp; Program Support</li> </ul> | Add / Edit Secondary Clear Secondary Am Candar Relationship To Client                                                                            | victim.                               |
| Community<br>Organizing &<br>Responding                                                           | Services     Staff/Volunteer     Date       Select an item     Select an iter     Select an iter                                                 |                                       |
|                                                                                                   | Next Page Submit Clear Cancel                                                                                                    |                                       |

Continue this process for any number of secondary victims you served. Each secondary victim will be listed after they are saved, as shown in the screenshot below:

| Demographics Offenders Income                        | Referrals SA History       | Needed / Received | Secon                                    |
|------------------------------------------------------|----------------------------|-------------------|------------------------------------------|
| Client ID: SATest1 Case ID: 509                      |                            |                   |                                          |
| Age                                                  | Gender Select              | t an Item         |                                          |
| Race Select an Item                                  | Ethnicity Select           | t Item            |                                          |
| Add / Edit Secondary Clear :<br>Age Gender Relations | Secondary<br>hip To Client |                   | This client has two<br>secondary victims |
| 26 Female Friend<br>C. Child                         | × ←                        |                   | listed, a 26 year old                    |
| Services Provided to this Secondary Victi<br>Service | m<br>Staff/Volunteer Date  | Hours of Servic   | year old child.                          |
| Select an item 💙                                     | Select an iter 💙           |                   |                                          |
| Add/Edit Service Clear Serv                          | ice                        |                   |                                          |
| Next Page Submit C                                   | lear Cancel                |                   |                                          |
| 🤨 🕓 🎽 🔟 Inbox - Microsoft Out 💋                      | OCVA Sexual Assault        |                   |                                          |

To record **services** to each of the Secondary Victims, select the secondary victim you provided services to by clicking on their saved record.

| File Edit View Favorites Tools Help                                                                                                    |                            |  |  |  |
|----------------------------------------------------------------------------------------------------|----------------------------|--|--|--|
| $\bigcirc$ Back $\bullet$ $\bigcirc$ $\bullet$ $\blacksquare$ $\bigcirc$ Search $\checkmark$ Favorites $\textcircled{O}$ $\bigcirc$ $\bullet$ $\bigcirc$ $\blacksquare$ $\blacksquare$ $\blacksquare$ $\blacksquare$ |                            |  |  |  |
| Address 🕘 https://fortress.wa.gov/cted/qaocvainfonet/Default.a: 💙 🍃 Go 🛛 Links 🥑 Google 👸 INFONET Live Site 👸 Infonet Training Site 🔮 Yahoo! 👸 Customize Links 💙                                                     |                            |  |  |  |
| domestic violence > general crimes > administrative utility > welcome, Test User logout >                                                                                                    | _                          |  |  |  |
| Sexual Assault (SA)       Office of Crime Victims Advocacy         Data Entry       Administrative Utility       Reports                                                                                             |                            |  |  |  |
| Client Intakes Find Client or Case Find Client or Case                                                                                                    |                            |  |  |  |
| Medical and Criminal Justice System Demographics Offenders Income Referrals SA History Needed / Received Secondary Victims                                                                                           |                            |  |  |  |
| CSAP and Specialized<br>Services Client ID: SATest1 Case ID: 509                                                                                                    |                            |  |  |  |
| Marginalized Services      Age     Gender Select an Item     Select tan Item     Ethnicity Select Item                                                                                                    |                            |  |  |  |
| Prevention Activities                                                                                                    | Select the                 |  |  |  |
| Add / Edit Secondary Clear Secondary                                                                                                    | Secondary<br>Victim you    |  |  |  |
| Age     Gender     Relationship To Client       Community     26     Female     Friend       Organizing &<br>Responding     15     Female     Child                                                                  | provided<br>services to by |  |  |  |
| Services Provided to this Secondary Victim Service Staff/Volunteer Date Hours of Service Select an item Select an iter.                                                                                              | their saved                |  |  |  |
| Add/Edit Service Clear Service          Next Page       Submit       Clear       Cancel         Image: Done       Image: Done       Image: Done       Image: Done                                                    |                            |  |  |  |

| OCVA Sexual Assault - Microsoft Internet Explorer     File Edit View Favorites Tools Help                                                                                                    |                                                                                                    |
|----------------------------------------------------------------------------------------------------|----------------------------------------------------------------------------------------------------|
| General Provided Particles       General Provided Particles       General Particles       General Particles       Genera Particles       General Particles | Yahoo! 👸 Customize Links 🎽 📆 -                                                                                                    |
| Data Entry       Administrative Utility       Reports       Advocacy         Client Intakes       New Client         Medical and Criminal<br>Justice System       Demographics       Offenders       Income       Referrals       SA History       Needed / Received         CSAP and Specialized<br>Services       Client ID:       SATest1       Case ID:       509         Marginalized Services       Age 26       Cender       Female         Crisis Intervention &<br>Information/Referral       Native American/Alaska Native       Ethnicity       Non-Hispanic/Non-Latino                                                                                                    | Once you've selected the secondary<br>victim you provided services to, their<br>information will appear in the gray<br>box.<br>Any previously entered services will<br>also show up at the bottom of the<br>screen. |
| <ul> <li>Prevention Activities</li> <li>Systems Coordination<br/>&amp; Program Support</li> <li>Community<br/>Organizing &amp;<br/>Responding</li> <li>Add / Edit Secondary</li> <li>Clear Secondary</li> <li>Age Gender Relationship To Client<br/>26 Female Priend ×<br/>15 Female Child ×<br/>Services Provided to this Secondary Victim<br/>Service Staff/Volunteer Date Hours of Service</li> <li>Clear Service</li> <li>Service Staff Date Hours<br/>Medical Advocacy Longoria 6/16/2006 0.25</li> <li>Next Page Submit Clear Cancel</li> </ul>                                                                                                    | ice                                                                                                    |
|                                                                                                    |                                                                                                    |
| Start C Z W 🛛 O 🦈 O Inbox - Microsoft Out 🤌 OCVA Sexual Assault 🗳 Document I - Microsoft                                                                                                    | < <u>ि</u> थि 2:32 PM                                                                                                    |
| p enter services<br>this secondary<br>ctim, select the<br>propriate<br>poices and click                                                                                                    |                                                                                                    |

the "Add/Edit"

Service button.